With the Virtual Recruiter individuals can save searches and have the system run those searches at predetermined intervals. The system will notify individuals of the search results immediately.

## 2 Ways to Create Virtual Recruiter Alerts:

- Open the Virtual Recruiter tab and create a Virtual Recruiter Job Search
- At the end of a Job Search save the Search as a Virtual Recruiter •

| little        | Expires                                            | Schedule                                                                                         | Next Run                                                                                                    | Notification                                                                                                    | Action                                                                                                    |                                                                                                    |
|---------------|----------------------------------------------------|--------------------------------------------------------------------------------------------------|----------------------------------------------------------------------------------------------------|----------------------------------------------------------------------------------------------------|----------------------------------------------------------------------------------------------------|----------------------------------------------------------------------------------------------------|
| Accountant    | 04/02/2014                                         | Daily                                                                                            | 01/03/2014                                                                                                    | Message Center                                                                                                    | Run                                                                                                    |                                                                                                    |
| CEO           | 04/02/2014                                         | Daily                                                                                            | 01/03/2014                                                                                                    | Message Center                                                                                                    | Run                                                                                                    |                                                                                                    |
| Controller    | 04/02/2014                                         | Daily                                                                                            | 01/03/2014                                                                                                    | Message Center                                                                                                    | Run                                                                                                    |                                                                                                    |
| You currently | have 3 Item(s)                                     |                                                                                                  |                                                                                                    |                                                                                                    |                                                                                                    | Delete                                                                                                    |
| ree contenuy. | intere e nom(e)                                    |                                                                                                  |                                                                                                    |                                                                                                    |                                                                                                    | -                                                                                                    |
|               |                                                    | Records per                                                                                      | page: 25 🔹                                                                                                    | Go                                                                                                    |                                                                                                    |                                                                                                    |
|               |                                                    | Creat                                                                                            | e new Job Aler                                                                                                    |                                                                                                    |                                                                                                    |                                                                                                    |
|               | Accountant<br>CEO<br>Controller<br>You currently i | Accountant 04/02/2014<br>CFO 04/02/2014<br>Controller 04/02/2014<br>You currently have 3 Item(s) | Accountant 04/02/2014 Daily   CFO 04/02/2014 Daily   Controller 04/02/2014 Daily   You currently have 3 ltem(s) Records per | Intel Expires Schedule Next Run   Accountant 04/02/2014 Daily 01/03/2014   CFO 04/02/2014 Daily 01/03/2014   Controller 04/02/2014 Daily 01/03/2014   You currently have 3 ltern(s) Records per page: 25 • Create new Job Aler | Inde Expires Schedule Next Run Nonncation   Accountant 04/02/2014 Daily 01/03/2014 Message Center   CFO 04/02/2014 Daily 01/03/2014 Message Center   Controller 04/02/2014 Daily 01/03/2014 Message Center   You currently have 3 /tem(s) Records per page: 25 • 60 | Inde Expires Schedule Next Run Notification Action   Accountant 04/02/2014 Daily 01/03/2014 Message Center Run   CFO 04/02/2014 Daily 01/03/2014 Message Center Run   Controller 04/02/2014 Daily 01/03/2014 Message Center Run   You currently have 3 /tem(s) Records per page: 25 < 60 |

Click the Create new Job Alert button to create a new Virtual Recruiter job search.

## Save Job Search Results Method

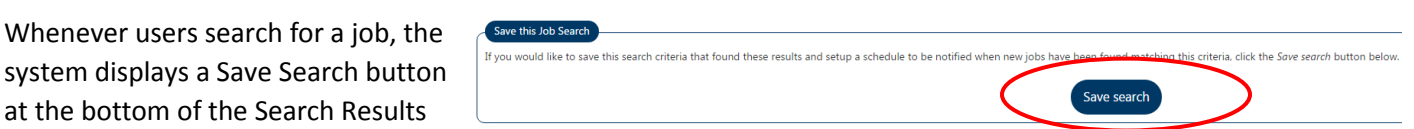

screen. Clicking the Save Search button saves the search criteria so the system can rerun the search at set intervals.

Regardless of the method used you will want to:

- Give the Virtual Recruiter alert a name in the Title of Virtual Recruiter Alert field.
- Select how often to run the Virtual Recruiter Alert from the drop-down list.
- Select a Notification Method (Email and/or Text Message). Each time a Virtual Recruiter job search runs, the system will send a notification to the individual through the internal message center.
- Check the Send Email when no jobs found • checkbox to receive emails when the Virtual Recruiter search runs, even if it finds no matching jobs.
- Enter an expiration date for the alert in the Expires on field.

| Title of Virtual Recruiter Alert:                                                                            | Accountant                                                                                                    |
|----------------------------------------------------------------------------------------------------|----------------------------------------------------------------------------------------------------|
| How often to run:                                                                                            | Daily -                                                                                                    |
| Notification method:                                                                                         | 🗹 Message Center 📄 Email 📄 Text Message                                                                                                    |
| Send Email when no jobs found:                                                                               | 8                                                                                                    |
| Expires on:                                                                                                  | 04/02/2014 mm/dd/yyyy                                                                                                    |
|                                                                                                    |                                                                                                    |
| Last modified on:                                                                                            |                                                                                                    |
| Last modified on:<br>Search Criteria Information                                                             |                                                                                                    |
| Last modified on:<br>Search Criteria Information                                                             | Hillsborough County and Pinellas County                                                                                                    |
| Last modified on:<br>Search Criteria Information<br>Location:<br>Keyword:                                    | Hillsborough County and Pinellas County accountant                                                                                                  |
| Last modified on:<br>Search Criteria Information<br>Location:<br>Keyword:<br>Fields to search:               | Hillsborough County and Pinellas County<br>accountant<br>job title, job description                                                                 |
| Last modified on:<br>Search Criteria Information<br>Location:<br>Keyword:<br>Fields to search:<br>Source(s): | Hillsborough County and Pinellas County<br>accountant<br>job title, job description<br>VOS, CORP, EDU, GOVT, HOSP, NEWS, PJB,<br>RECT, SM, SJB, VOL |

Click the Save button to save the Virtual Recruiter alert. The system saves the alert to your Virtual Recruiter screen.